## 暑修意願調查簡易操作手册

一、系統作業路徑

校首頁 → 資訊服務 → 校園資訊系統 → A4B 暑修管理

| mer熟航選里       | 「「「「「」「」「」「」「」「」「」「」「」「」「」「」「」「」「」「」「」 |
|---------------|----------------------------------------|
| 🔁 01000 首頁區   |                                        |
| 🔁 A41 課程資料管理  |                                        |
| 📔 A42 加退選作業(  |                                        |
| 🔁 A47 成績管理系統  |                                        |
| 🔁 A4B 暑修管理    |                                        |
| 🏽 A4B01 署修公告  |                                        |
| 🔬 A4B15 意願調查  |                                        |
| 🔬 A4B20 修課意願統 |                                        |
|               |                                        |

- 二、暑修意願調查申請操作步驟
  - 1. 點選進入「A4B01 暑修公告」作業,查閱暑修相關注意事項。

| 山又国しに置口が続                                                                                                    |      | 到てし建口が続 |
|----------------------------------------------------------------------------------------------------|------|---------|
| me孫統選單 me<br>户 01000 首頁區                                                                                                    | 暑修公告 |         |
| 🔁 A41 課程資料管理                                                                                                    |      |         |
| A47 成績管理系統                                                                                                    |      |         |
| ► A4B 署修管理                                                                                                    |      |         |
| ▲ A4B01 暑修公告                                                                                                    |      |         |
| <ul> <li>※ A4B13 息候調量</li> <li>※ A4B20 修課意願統…</li> </ul>                                                                                                    |      |         |
| A4B40 申請紀錄(     A4B40 申請紀錄(     A4B40 申請給(     A4B40 申請給(     A4B40 申請給(     A4B40 申請給(     A4B40 申請 |      |         |
| A53 学生成績管理                                                                                                    |      |         |
| ▲ A30 教学評里                                                                                                    |      |         |
| ■ BC2 学生請假作業                                                                                                    |      |         |

- 2. 點選進入「A4B15 意願調查」作業
  - (1) 選擇所要暑修的梯次及填寫「選課手機」。

| me承統選單 m<br>2 01000 首頁區                 | ▲ A4B15 意願調查                                   |                                    |  |  |  |  |
|-----------------------------------------|------------------------------------------------|------------------------------------|--|--|--|--|
| 🔁 A41 課程資料管理                            | 學年 學期                                          | 學年 學期 學生基本資料學號查詢                   |  |  |  |  |
| 📔 A42 加退選作業(                            | 111 暑一梯・                                       | ▼ 學號:                              |  |  |  |  |
| 📔 A47 成績管理系統                            |                                                | 學生基本資料                             |  |  |  |  |
| 😑 A4B 署修管理                              | 姓名                                             | 學號                                 |  |  |  |  |
| 🖓 A4B01 暑修公告                            | 部別                                             | 學制                                 |  |  |  |  |
| ※ A4B15 意願調查 ※ A4B20 修課意願統              | 學院                                             | 科系(組)                              |  |  |  |  |
| 🗑 A4B40 申請紀錄(                           | 年級                                             | 开級                                 |  |  |  |  |
| 🔁 A53 學生成績管理                            | v,≞004                                         |                                    |  |  |  |  |
| 🔁 A56 教學評量                              | 開双申請日<br>期 2022-09-19 00:00 - 2023-03-31 23:59 |                                    |  |  |  |  |
| ➢ BC2 學生請假作業 ➢ BC4 學生查詢列印               | 開放確認日<br>期 203                                 | 122-10-02 00:00 - 2023-03-31 23:59 |  |  |  |  |
| 學分及申請<br>12數相關限 限制最多申請筆數10筆,最多12學分<br>制 |                                                |                                    |  |  |  |  |
|                                         | * 選課手機 0900123456 (請確實填寫電話號碼,如有選課問題才能正確通知。)    |                                    |  |  |  |  |
|                                         | 科目申請清單                                         |                                    |  |  |  |  |
|                                         | □ 新增查無資料紀錄!                                    |                                    |  |  |  |  |

(2) 畫面下方點選「新增」按鈕後,點選 →, 開啟「課程規劃表」視窗後, 可查到歷年修課狀況, 並確認曾修課但未過的課程科目進行 ✓ 勾選設定, 帶入要

申請的暑修課程資訊後,點選「確認」按鈕,確定送出申請。

|   | *選課手機 0900123456 | (請確實填寫電話號碼,如存 | j選課問題才能正確通知。) |     |  |  |
|---|------------------|---------------|---------------|-----|--|--|
|   |                  |               |               |     |  |  |
| 1 | □ 新増 査           |               |               |     |  |  |
|   | 維護               |               | 科目            |     |  |  |
|   | 確認               | 科目代碼:         | 選課名           | 3稱: |  |  |
|   |                  |               |               |     |  |  |
|   |                  |               | 2             |     |  |  |

## 暑修意願調查簡易操作手册

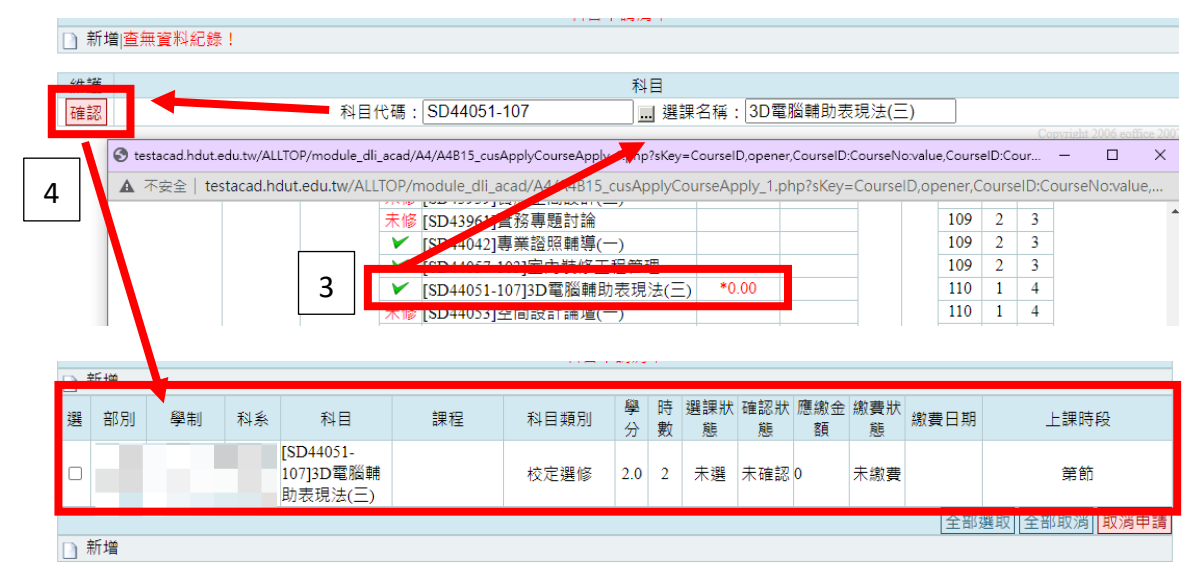

三、查詢其他學生申請暑修課程狀況,確認課程是否有開課成功。

點選「A4B20 修課意願統計-學生」作業後,再點選修課意願統計表「列印 A4B2001」視窗後,可查看其他申請暑修課程狀況。

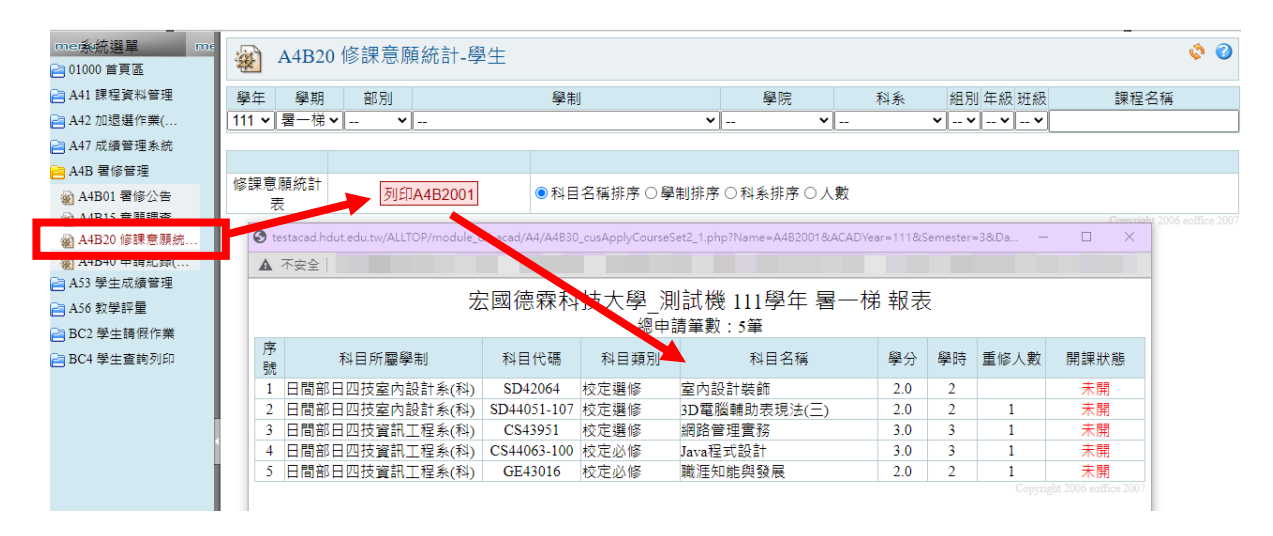